# 使用CUCM和AD FS 2.0配置單點登入

目錄 簡介 必要條件 需求 <u>採用元件</u> <u>背景資訊</u> 在Windows伺服器上下載並安裝AD FS 2.0 <u>在Windows伺服器上配置AD FS 2.0</u> 將Idp後設資料匯入CUCM /下載CUCM後設資料 將CUCM後設資料匯入AD FS 2.0伺服器並建立宣告規則 <u>在CUCM上完成SSO啟用並運行SSO測試</u> 疑難排解 <u>將SSO日誌設定為調試</u> 查詢聯合身份驗證服務名稱 無點證書和聯合身份驗證服務名稱 <u>CUCM和IDP伺服器之間的時間不同步</u> <u>相關資訊</u>

## 簡介

本文檔介紹如何在Cisco Unified Communications Manager和Active Directory聯合身份驗證服務上 配置單一登入(SSO)。

#### 必要條件

需求

思科建議您瞭解以下主題:

- 思科整合通訊管理員(CUCM)
- Active Directory聯合身份驗證服務(AD FS)的基本知識

要在您的實驗環境中啟用SSO,您需要以下配置:

- 安裝了AD FS的Windows伺服器。
- 配置了LDAP同步的CUCM。
- 已選擇標準CCM超級使用者角色的終端使用者。

採用元件

本文中的資訊係根據以下軟體和硬體版本:

- 採用AD FS 2.0的Windows伺服器
- CUCM 10.5.2

本文中的資訊是根據特定實驗室環境內的裝置所建立。文中使用到的所有裝置皆從已清除(預設))的組態來啟動。如果您的網路運作中,請確保您瞭解任何指令可能造成的影響。

#### 背景資訊

提供了在Windows Server 2008 R2上安裝AD FS 2.0的過程。這些步驟也適用於Windows Server 2016上的AD FS 3.0。

#### 在Windows伺服器上下載並安裝AD FS 2.0

步驟 1.導覽至<u>Download AD FS 2.0</u>。

- 步驟 2.確保根據Windows Server選擇適當的下載。
- 步驟 3.將下載的檔案移動到Windows伺服器。

步驟 4.繼續安裝:

步驟 5.出現提示時,選擇Federation Server:

| 👔 Acti    | ve Directory Federation Services 2.0 Setup Wizard                                                                                                    |
|-----------|----------------------------------------------------------------------------------------------------|
| Serve     | er Role                                                                                                    |
| You one o | can configure this computer in either the federation server role or the federation server proxy role. Select<br>of the following roles for this computer.                                                                |
| æ         | Federation server                                                                                                    |
|           | A federation server is an authentication and trust management provider that issues security tokens to<br>enable access to claims-based applications in your organization or in federated partner organizations.          |
| C         | Federation server proxy                                                                                                    |
|           | A federation server proxy redirects requests from Internet clients to federation servers that are behind a firewall on your corporate network. It also forwards security tokens issued by federation servers to clients. |
|           | < Previous Next > Cancel                                                                                                    |

步驟6.自動安裝某些依賴項 — 完成後,按一下完成。

現在您的伺服器上已安裝AD FS 2.0,您需要新增一些配置。

### 在Windows伺服器上配置AD FS 2.0

步驟 1.如果在安裝後沒有自動開啟AD FS 2.0視窗,可以按一下Start並搜尋AD FS 2.0管理以手 動開啟該視窗。

步驟 2.選擇AD FS 2.0 Federation Server Configuration Wizard。

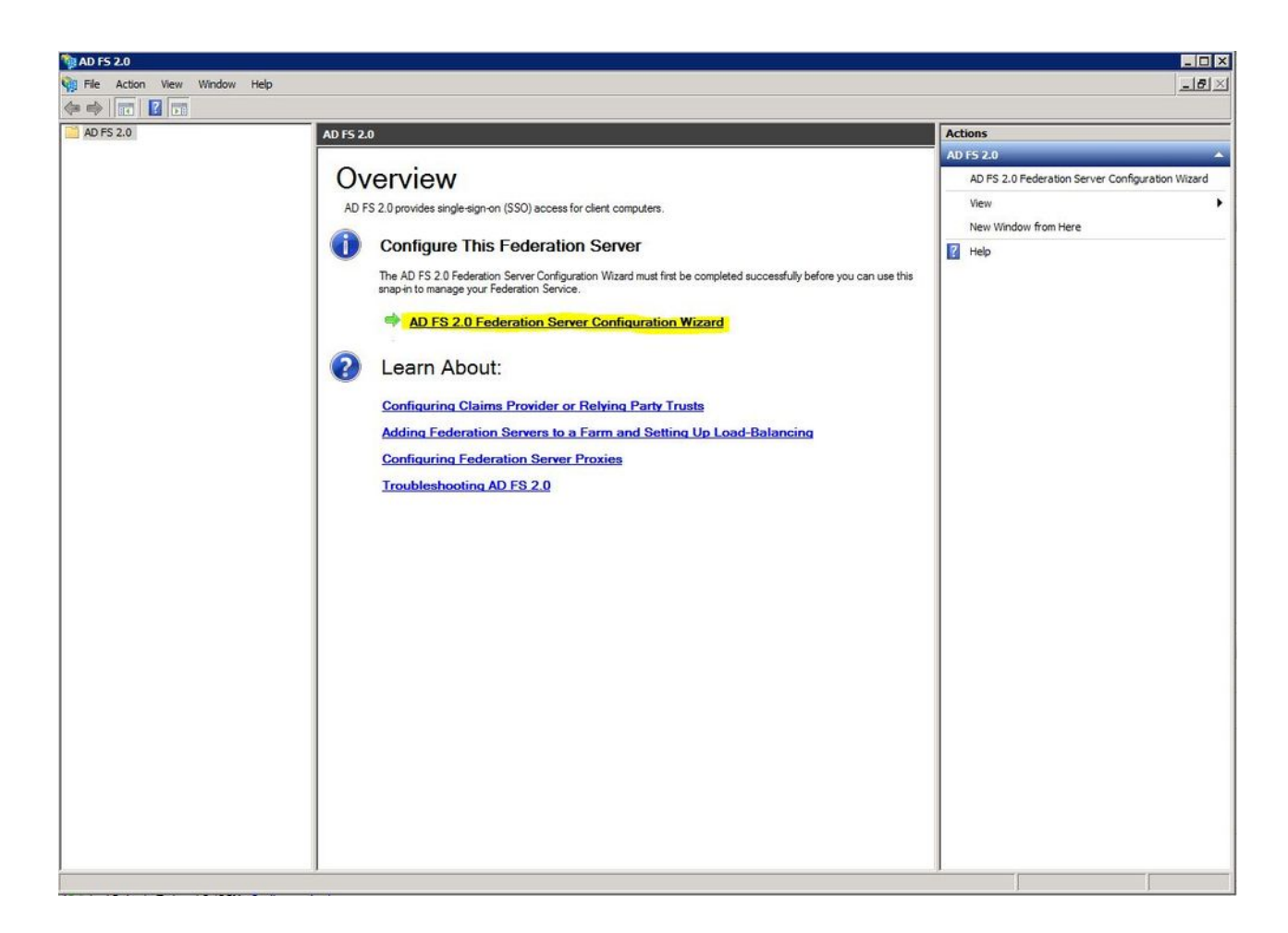

步驟3.下一步,按一下建立新的聯合身份驗證服務。

| AD FS 2.0 Federation Server Configuration Wizard |
|--------------------------------------------------|
|--------------------------------------------------|

#### Welcome

| Steps                                                                         | Welcome to the AD ES 2.0 Federation Server Configuration Wizard                                                                                                    |
|-------------------------------------------------------------------------------|----------------------------------------------------------------------------------------------------|
| Welcome                                                                       |                                                                                                    |
| Select Deployment Type     Endersting Service Name                            | This wizard helps you configure Active Directory Federation Services (AD FS) 2.0 software on this<br>computer, which sets up the computer as a federation server. An instance of AD FS is referred to as a<br>Federation Service.                                                                                                    |
| <ul> <li>Federation Service Name</li> <li>Summary</li> <li>Results</li> </ul> | <ul> <li>Create a new Federation Service         Select this option to set up either a stand-alone federation server or the first server in a federation         server farm.</li> <li>Add a federation server to an existing Federation Service         Select this option to join this computer to an existing federation server farm.</li> </ul> |
|                                                                               | < Previous Next > Cancel Help                                                                                                    |

步驟 4.對於大多數環境,獨立聯合伺服器就足夠了。

x

| ps                     | You can create either a stand-alone federation server for evaluation numbers or a small production                                                                                                    |
|------------------------|----------------------------------------------------------------------------------------------------|
| Velcome                | environment, or you can create a federation server in a new farm for load balancing and high availability.                                                                                                    |
| Select Deployment Type | Select one of the following options. Either of these options will use the Windows Internal Database to store                                                                                                    |
| ederation Service Name | coningenetion read.                                                                                                    |
| xisting Database       | O New federation server farm                                                                                                    |
| ummary                 | This option will create a new Federation Service with settings for high availability and load balancing.<br>This computer will be the primary federation server in the farm. Later, you can scale out this farm by                                                                  |
| Results                | adding more federation servers.                                                                                                    |
|                        | <ul> <li>that has sufficient permissions in Active Directory to create a container object (for sharing certificates) and to set an SPN (for the service account), such as an account that is a member of the Domain Admins group.</li> <li>Stand-alone federation server</li> </ul> |
|                        | This option will create a new Federation Service on this computer. This option is recommended for<br>evaluation purposes or a small production environment. If you select this option, you will not be able<br>to add more servers to create a farm.                                |
|                        | You can use SQL Server with AD FS 2.0 to take advantage of the full feature set and achieve<br>maximum scalability. To set up AD FS to use SQL Server, use the command-line version of this<br>wizard. For more information, click Help                                             |
|                        |                                                                                                    |

步驟 5.接下來,系統會要求您選擇憑證。只要伺服器有證書,此欄位就會自動填充。

| teps                              | This wizard determines the Federation Sen                                | vice name from t | he Subject fiel | d of the S | SI certificate for the |
|-----------------------------------|--------------------------------------------------------------------------|------------------|-----------------|------------|------------------------|
| Welcome<br>Select Deployment Type | Default Web Site. If the wizard cannot del<br>must select a certificate. | termine the Fede | ration Service  | name from  | m the SSL settings, yo |
| Federation Service Name           | CCI actificato                                                           | Construction.    |                 | Port       |                        |
| Existing Database                 | sso.win2k8                                                               | *                | View            | 443        | *                      |
| Results                           | Federation Service name:                                                 | -                |                 |            |                        |
|                                   | Win2k8.sckiewer.lab                                                      | -                |                 |            |                        |
|                                   |                                                                          |                  |                 |            |                        |

步驟 6.如果伺服器上已經有一個AD FS資料庫,則需要將其刪除才能繼續。

步驟 7.最後,您將進入一個摘要螢幕,您可以在其中按一下下一步。

#### 將Idp後設資料匯入CUCM /下載CUCM後設資料

步驟 1.使用您的Windows伺服器主機名/FQDN更新URL並從AD FS伺服器下載後設資料 — <u>https://hostname/federationmetadata/2007-06/federationmetadata.xml</u>

步驟 2.導覽至Cisco Unified CM Administration > System > SAML Single Sign-On。

步驟 3.按一下Enable SAML SSO。

步驟 4.如果收到有關Web伺服器連線的警報,請按一下Continue。

步驟 5.接下來,CUCM會指示您從IdP下載後設資料檔案。 在此方案中,您的AD FS伺服器是 IdP,您在第1步中下載了後設資料,因此按一下下一步。

步驟 6.按一下Browse > Select the .xml from Step 1 > Import IdP Metadata。

步驟 7.有一條消息表明匯入成功:

| System 🔻 C           | Call Routing 👻 Media Resource | ces 🔻 Advanced Featu    | ures 🔻 Device 🔻    | Application -                    | User Management 🔻 |
|----------------------|-------------------------------|-------------------------|--------------------|----------------------------------|-------------------|
| SAML Singl           | e Sign-On Configuratio        | on                      |                    |                                  |                   |
| Next                 |                               |                         |                    |                                  |                   |
| Status —             |                               |                         |                    |                                  |                   |
| Import               | succeeded for all servers     |                         |                    |                                  |                   |
| Import the           | e IdP Metadata Trust Fil      | le                      |                    |                                  |                   |
| This step up         | ploads the file acquired fro  | m the IdP in the prev   | ious manual step   | to the Collabora                 | ation servers.    |
| 1)Select the<br>File | e IdP Metadata Trust          |                         |                    |                                  |                   |
| Browse               | No file selected.             |                         |                    |                                  |                   |
| 2)Import th          | is file to the Collaboration  | servers                 |                    |                                  |                   |
| This action          | must be successful for at l   | least the Publisher bef | fore moving on to  | o <mark>the next task i</mark> r | n this wizard.    |
| Import I             | dP Metadata                   | V Import succeede       | ed for all servers | l.                               |                   |
|                      |                               |                         |                    |                                  |                   |
| Next 0               | Cancel                        |                         |                    |                                  |                   |

步驟 8.按「Next」(下一步)。

步驟 9.現在您已將IdP後設資料匯入CUCM,因此需要將CUCM的後設資料匯入IdP。

步驟 10.按一下下載信任後設資料檔案。

步驟 11.按「Next」(下一步)。

步驟 12.將.zip檔案移動到Windows Server並將內容解壓到資料夾中。

#### 將CUCM後設資料匯入AD FS 2.0伺服器並建立宣告規則

步驟 1.按一下Start並搜尋AD FS 2.0 Management。

步驟 2.按一下Required: Add a trusted relisting party。

🔌 註:如果您沒有看到此選項,您需要關閉視窗並重新開啟它。

步驟 3.開啟Add Relisting Party Trust Wizard後,單擊Start。

步驟 4.在此,您需要匯入在步驟12中抽取的XML檔案。選擇Import data about the relisting party from a file,瀏覽到資料夾檔案,然後為發佈者選擇XML。

💊 注意:對於要使用SSO的任何Unified Collaboration伺服器,請使用上述步驟。

#### Select Data Source

| Steps                                                            | Select an option that this wizard will use to obtain data about this relying party:                                                                                                    |  |  |  |  |
|------------------------------------------------------------------|----------------------------------------------------------------------------------------------------|--|--|--|--|
| Welcome                                                          | C Import data about the relying party published online or on a local network                                                                                                    |  |  |  |  |
| Select Data Source                                               | Use this option to import the necessary data and certificates from a relying party organization that                                                                                                    |  |  |  |  |
| Specify Display Name                                             | publishes its federation metadata online or on a local network.                                                                                                    |  |  |  |  |
| <ul> <li>Choose Issuance</li> <li>Authorization Rules</li> </ul> | Federation metadata address (host name or URL):                                                                                                    |  |  |  |  |
| <ul> <li>Ready to Add Trust</li> <li>Finish</li> </ul>           | Example: fs.contoso.com or https://www.contoso.com/app                                                                                                    |  |  |  |  |
|                                                                  | Import data about the relying party from a file                                                                                                    |  |  |  |  |
|                                                                  | exported its federation metadata to a file. Ensure that this file is from a trusted source. This wizard will not validate the source of the file. Federation metadata file location: C:\Users\Administrator\Desktop\SPMetadata_1cucm1052 sckiewer.lab.xml Browse |  |  |  |  |
|                                                                  | C Enter data about the relying party manually                                                                                                    |  |  |  |  |
|                                                                  | Use this option to manually input the necessary data about this relying party organization.                                                                                                    |  |  |  |  |
|                                                                  |                                                                                                    |  |  |  |  |
|                                                                  | < Previous Next > Cancel Help                                                                                                    |  |  |  |  |

步驟 5.按「Next」(下一步)。

步驟 6.編輯顯示名稱,然後按一下下一步。

步驟 7.選擇Permit all users to access this relisting party,然後按一下Next。

步驟 8.再次按一下Next。

步驟 9.在此螢幕上,確保選中嚮導關閉時已為此信賴方信任開啟「編輯宣告規則」對話框,然 後按一下「關閉」。

步驟 10.此時將開啟「編輯宣告規則」視窗:

×

| Order | Rule Name    |                  | Issued Claims |          |
|-------|--------------|------------------|---------------|----------|
|       |              |                  |               |          |
|       |              |                  |               | <u>^</u> |
|       |              |                  |               |          |
|       |              |                  |               |          |
| Add R | ule   Edit F | Rule.   Remove R | ule           |          |

步驟 11.在此視窗中,按一下Add Rule。

步驟 12.對於宣告規則模板,選擇Send LDAP Attributes as Claims,然後按一下Next。

步驟 13.在下一頁上,輸入NamelD作為索賠規則名稱。

步驟 14.為屬性儲存選擇Active Directory。

步驟 15.為LDAP Attribute選擇SAM-Account-Name。

步驟 16.輸入uid作為傳出宣告型別。

註:uid不是下拉選單中的選項 — 必須手動輸入它。

| 📬 Add Transform Claim R | ule Wizard                         |                                                                                                    |               |                          |                       | ×         |  |
|-------------------------|------------------------------------|----------------------------------------------------------------------------------------------------|---------------|--------------------------|-----------------------|-----------|--|
| Configure Rule          |                                    |                                                                                                    |               |                          |                       |           |  |
| Steps                   | You c                              | an configure this rule to send the                                                                                                    | e values of l | DAP attributes as claims | elect an attribute st | tore from |  |
| Choose Rule Type        | which                              | which to extract LDAP attributes. Specify how the attributes will map to the outgoing claim types that will be<br>issued from the rule. |               |                          |                       |           |  |
| Configure Claim Rule    | Claim                              | rule name:                                                                                                    |               |                          |                       |           |  |
|                         | Name                               | ID                                                                                                    |               |                          |                       |           |  |
|                         | Rule t                             | emplate: Send LDAP Attributes a<br>ite store:                                                                                           | as Claims     |                          |                       |           |  |
|                         | Active                             | e Directory                                                                                                    |               | •                        |                       |           |  |
|                         | Марр                               | ing of LDAP attributes to outgoin                                                                                                    | ıg claim type | 15:                      |                       |           |  |
|                         | LDAP Attribute Outgoing Claim Type |                                                                                                    |               |                          |                       |           |  |
|                         |                                    | SAM-Account-Name                                                                                                    | •             | uid                      |                       | <b>_</b>  |  |
|                         | ▶*                                 |                                                                                                    | •             |                          |                       |           |  |
|                         |                                    |                                                                                                    |               |                          |                       |           |  |
|                         |                                    |                                                                                                    |               |                          |                       |           |  |
|                         |                                    |                                                                                                    | < Pr          | evious Finish            | Cancel                | Help      |  |

步驟 17.按一下「Finish」(結束)。

步驟 18.第一條 規則現在已完成。再次按一下Add Rule。

步驟 19.選擇Send Claims Using a Custom Rule。

步驟 20.輸入申請規則名稱。

步驟 21.在Custom rule欄位中,貼上以下文本:

c:[鍵入== "<u>http://schemas.microsoft.com/ws/2008/06/identity/</u>claims/windowsaccountname"] =>問題(型別= "<u>http://schemas.xmlsoap.org/ws/2005/05/identity/cl</u>aims/nameidentifier", Issuer = c.Issuer, OriginalIssuer = c.OriginalIssuer, Value = c.Value, ValueType = c.ValueType, Properties["<u>http://schemas.xmlsoap.org/ws/2005/05/</u>identity/claimperities/format"] = "urn:oasis:names:tc:SAML:2.0:nameid-format:transient",屬性 ["<u>http://schemas.xmlsoap.org/ws/2005/05/</u>identity/claimperities/namequalifier"] = "<u>http://ADFS\_FEDERATION\_SERVICE\_NAME/com/adfs/service/trust</u>", Properties["<u>http://schemas.xmlsoap.org/ws/2005/05/</u>identity/claimperities/spnamequalifier"] = "CUCM\_ENTITY\_ID");

步驟 22.確保將AD\_FS\_SERVICE\_NAME和CUCM\_ENTITY\_ID更改為相應的值。

註:如果您不確定AD FS服務名稱,可以按照步驟查詢它。 CUCM實體ID可以從CUCM後設 資料檔案中的第一行提取。 檔案第一行上有一個entityID,如下所示 , entityID=1cucm1052.sckiewer.lab。您需要在索賠規則的相應部分輸入帶下劃線的值。

| Steps<br>Choose Bule Type | You can configure a custom claim rule, such as a rule that requires multiple incoming claims or that extracts<br>claims from a SQL attribute store. To configure a custom rule, type one or more optional conditions and an |
|---------------------------|----------------------------------------------------------------------------------------------------|
| Capfigure Claim Pule      | issuance statement using the AD FS 2.0 claim rule language.                                                                                                    |
|                           | Claim rule name:                                                                                                    |
|                           | CUCM SSO Custom Rule                                                                                                    |
|                           | Rule template: Send Claims Using a Custom Rule                                                                                                    |
|                           | Custom rule:                                                                                                    |
|                           | => issue(Type =                                                                                                    |
|                           | <pre>""""""""""""""""""""""""""""""""""""</pre>                                                                                                    |
|                           | <pre>qualifier"] = "http://win2k8.sckiewer.lab/adfs/com/adfs/service/trust", Properties ["http://schemas.xmlsoap.org/ws/2005/05/identity/claimproperties/spna mequalifier"] = "1cucm1052.sckiewer.lab");</pre>              |
|                           | More about the claim rule language                                                                                                    |

步驟 23.按一下「Finish」(結束)。

步驟 24.按一下「OK」(確定)。

✤ 注意:對於要使用SSO的任何Unified Collaboration伺服器,都需要宣告規則。

### 在CUCM上完成SSO啟用並運行SSO測試

步驟 1.現在,AD FS伺服器已完全配置,您可以返回到CUCM。

步驟 2.您在最終配置頁面上關閉:

| Back                                                                                                  | tion                                                                                                    |
|----------------------------------------------------------------------------------------------------|----------------------------------------------------------------------------------------------------|
| Status<br>The server metadata file must                                                               | be installed on the IdP before this test is run.                                                                                      |
| Test SSO Setup                                                                                        |                                                                                                    |
| This test verifies that the metadata                                                                  | files are correctly configured and will allow SSO to start up on the servers. This test can be run or                                 |
| 1)Pick a valid username to use for t                                                                  | this test                                                                                                    |
| This user must have administrator r<br>Please use one of the Usernan<br>Valid administrator Usernames | rights and also exist in the IdP.<br>mes shown below. Using any other Username to log into the IdP may result in administrator lockou |
| sckiewer                                                                                              |                                                                                                    |
| 2)Launch SSO test page                                                                                |                                                                                                    |

步驟 3.選擇已選擇「標準CCM超級使用者」角色的終端使用者,然後按一下運行SSO測試……

步驟 4. 確保您的瀏覽器允許彈出視窗, 並在提示中輸入您的憑據。

| Test SAML - Firefox Developer Edition                       | 0-0 | $\times$ |
|-------------------------------------------------------------|-----|----------|
| https://1cucm1052.sckiewer.lab:8443/ssosp/pages/TestSSO.jsp |     |          |

# SSO Test Succeeded!

Congratulations on a successful SAML SSO configuration test. Please close this window and click "Finish" on the SAML configuration wizard to complete the setup.

| -           |   |   |   |  |
|-------------|---|---|---|--|
| $\sim$      |   | - | ~ |  |
| <b>C</b> .1 | U | 5 | е |  |
| -           | ~ | - | ~ |  |

步驟 5.在彈出視窗中按一下Close,然後按一下Finish。

步驟 6.在短暫重新啟動Web應用程式後, 啟用SSO。

#### 疑難排解

將SSO日誌設定為調試

要將SSO日誌設定為調試,必須在CUCM的CLI中運行此命令:set samItrace level debug 可以從RTMT下載SSO日誌。日誌集的名稱為Cisco SSO。

查詢聯合身份驗證服務名稱

要查詢聯合身份驗證服務名稱,請按一下Start並搜尋AD FS 2.0 Management。

·按一下「編輯聯盟服務屬性……」 ·在「常規」頁籤上,查詢聯合身份驗證服務名稱

無點證書和聯合身份驗證服務名稱

如果在AD FS配置嚮導中收到此錯誤消息,則需要建立新證書。

所選證書不能用於確定聯合身份驗證服務名稱,因為所選證書具有無點(短名稱)使用者名稱。請 選擇沒有無點(短名稱)使用者名稱的其他證書,然後重試。

步驟 1.按一下「開始」並搜尋iis,然後開啟「Internet資訊服務(IIS)管理器」

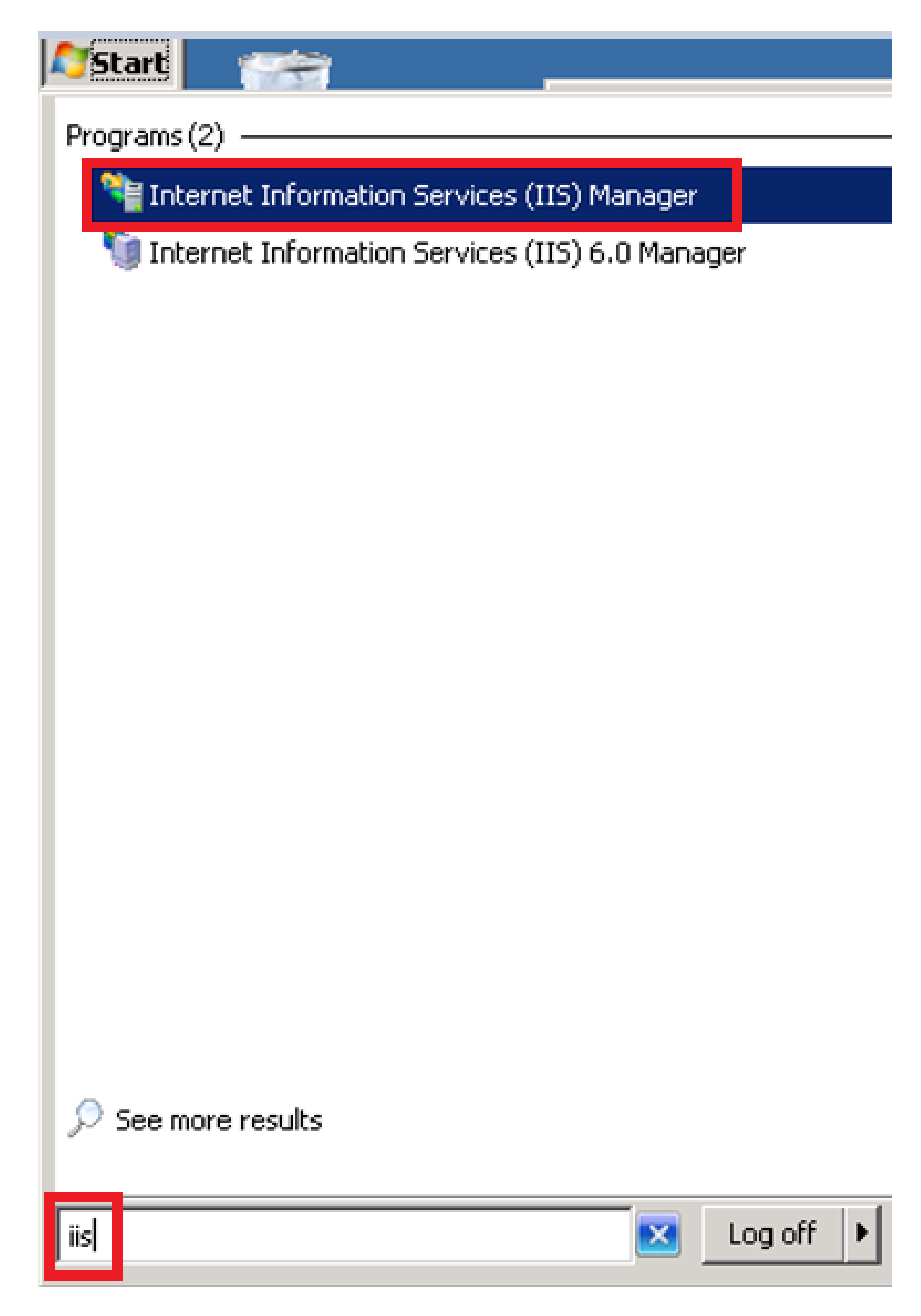

步驟 2.按一下伺服器的名稱。

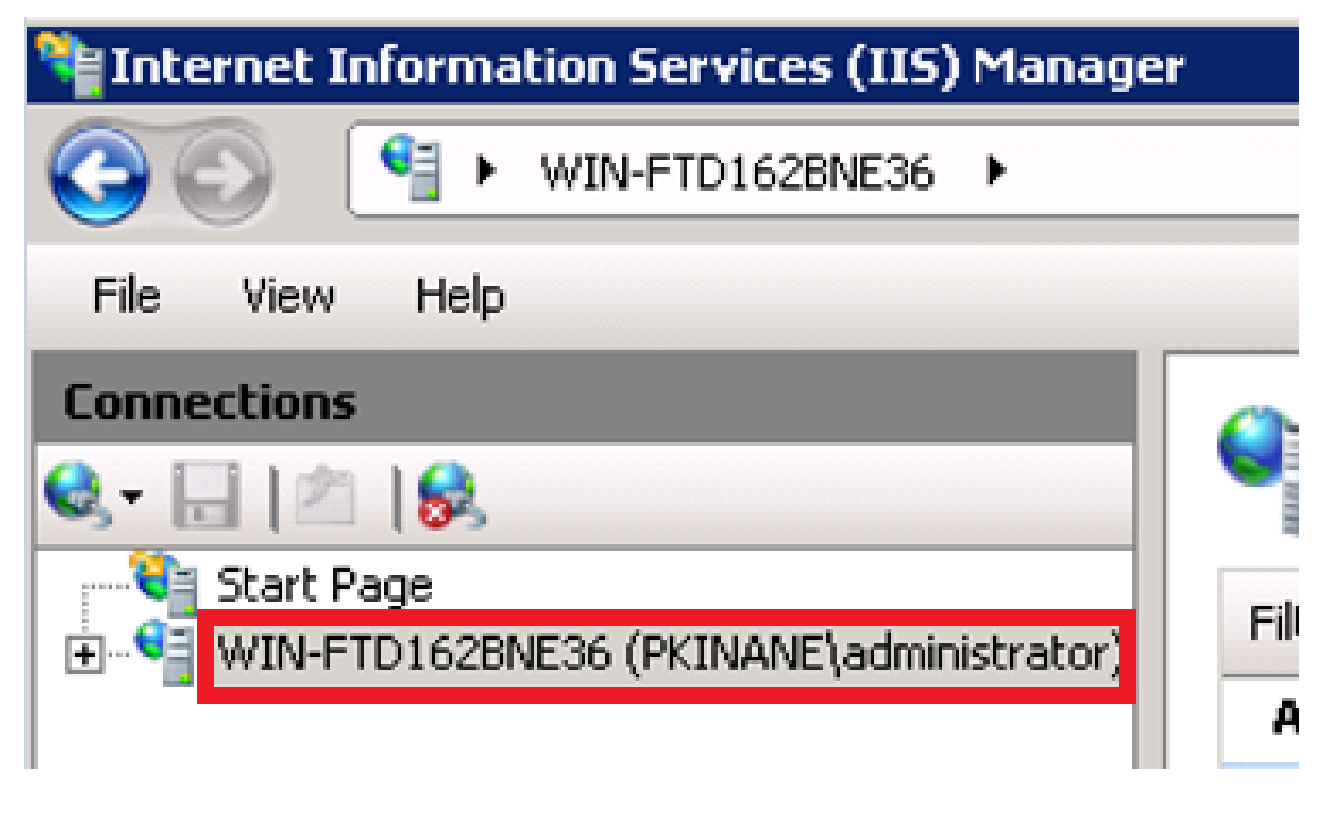

步驟 3.按一下「伺服器證書」。

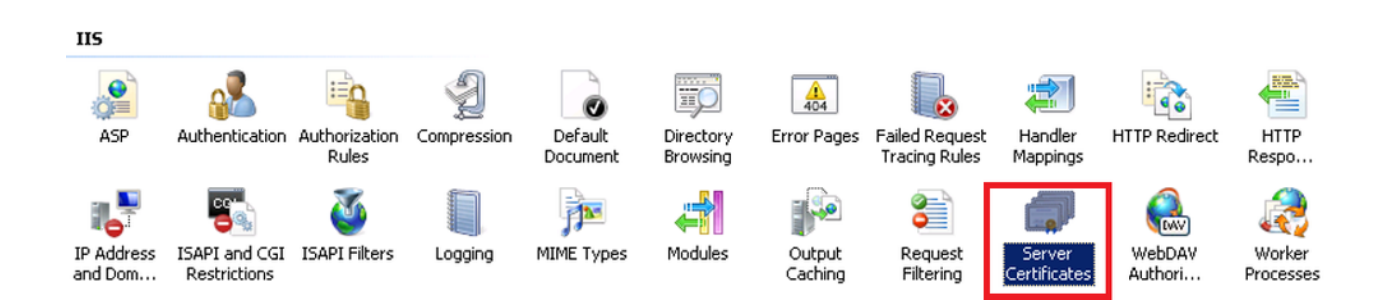

步驟 4.點選Create Self-Signed Certificate。

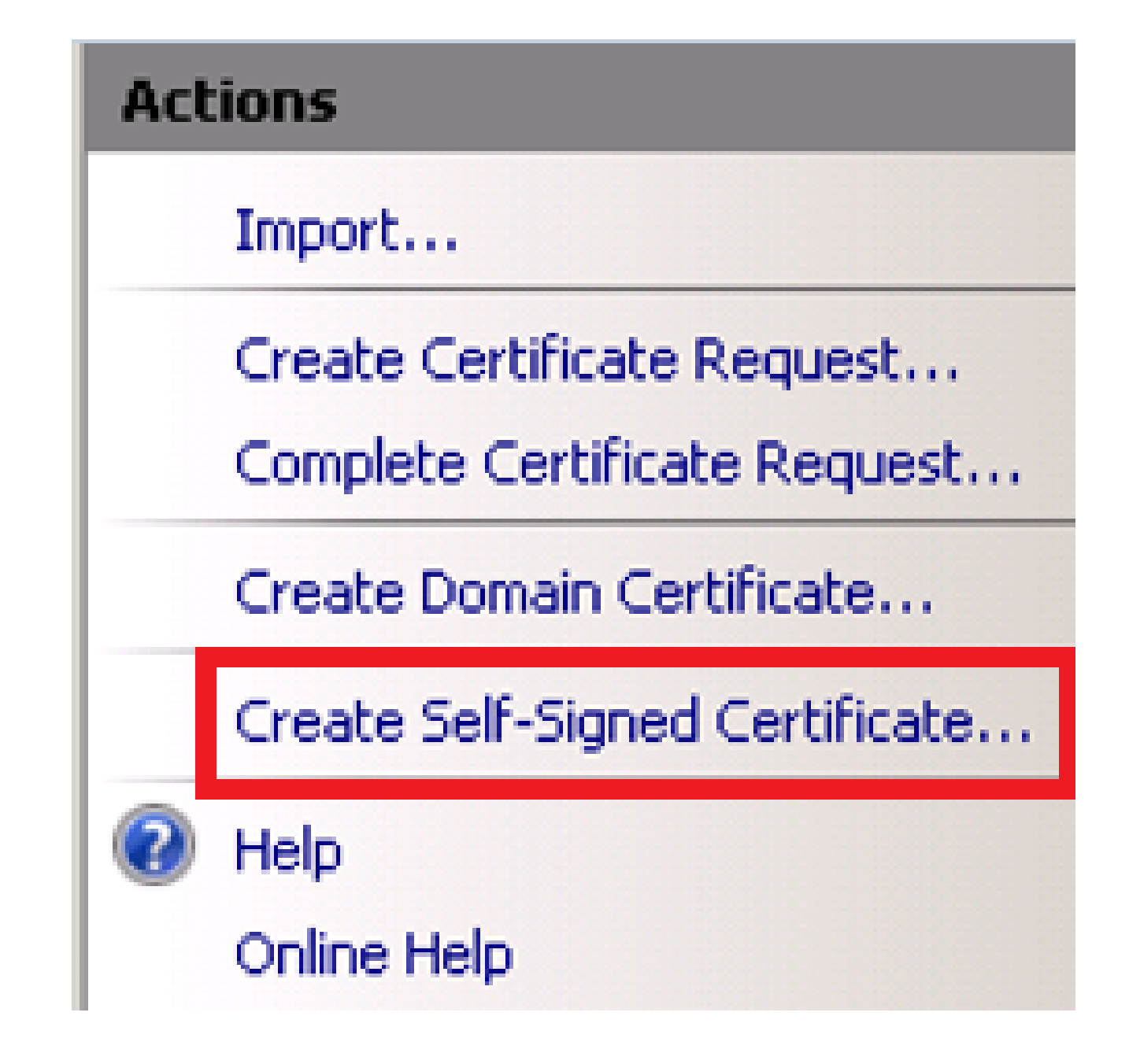

步驟 5.輸入您想要用作證書別名的名稱。

| Create Self-S              | Signed Certificate                    |                           |                                 | ? ×    |
|----------------------------|---------------------------------------|---------------------------|---------------------------------|--------|
| <b>P</b>                   | Specify Friendly Name                 |                           |                                 |        |
| Specify a f<br>for signing | ile name for the certificate request. | This information can be s | sent to a certificate authority |        |
| Specify a f                | riendly name for the certificate:     |                           |                                 |        |
| sso.win2k8                 | ).pkinane.lab                         |                           |                                 |        |
|                            |                                       |                           |                                 |        |
|                            |                                       |                           |                                 |        |
|                            |                                       |                           |                                 |        |
|                            |                                       |                           |                                 |        |
|                            |                                       |                           |                                 |        |
|                            |                                       |                           |                                 |        |
|                            |                                       |                           |                                 |        |
|                            |                                       |                           |                                 |        |
|                            |                                       |                           |                                 |        |
|                            |                                       |                           |                                 |        |
|                            |                                       |                           | ОК                              | Cancel |

CUCM和IDP伺服器之間的時間不同步

如果在從CUCM運行SSO測試時收到此錯誤,則需要將Windows伺服器配置為使用與CUCM相同的 NTP伺服器。

無效的SAML響應。當Cisco Unified Communications Manager和IDP伺服器之間的時間不同步時 ,可能會造成這種情況。請驗證兩台伺服器上的NTP配置。從CLI運行「utils ntp status」以檢查 Cisco Unified Communications Manager上的此狀態。

在Windows Server指定了正確的NTP伺服器後,您需要執行另一個SSO測試並檢視問題是否仍然存在。在某些情況下,有必要歪曲宣告的有效期。關於這一過程的更多詳<u>細資訊。</u>

#### 相關資訊

• <u>技術支援與文件 - Cisco Systems</u>

#### 關於此翻譯

思科已使用電腦和人工技術翻譯本文件,讓全世界的使用者能夠以自己的語言理解支援內容。請注 意,即使是最佳機器翻譯,也不如專業譯者翻譯的內容準確。Cisco Systems, Inc. 對這些翻譯的準 確度概不負責,並建議一律查看原始英文文件(提供連結)。